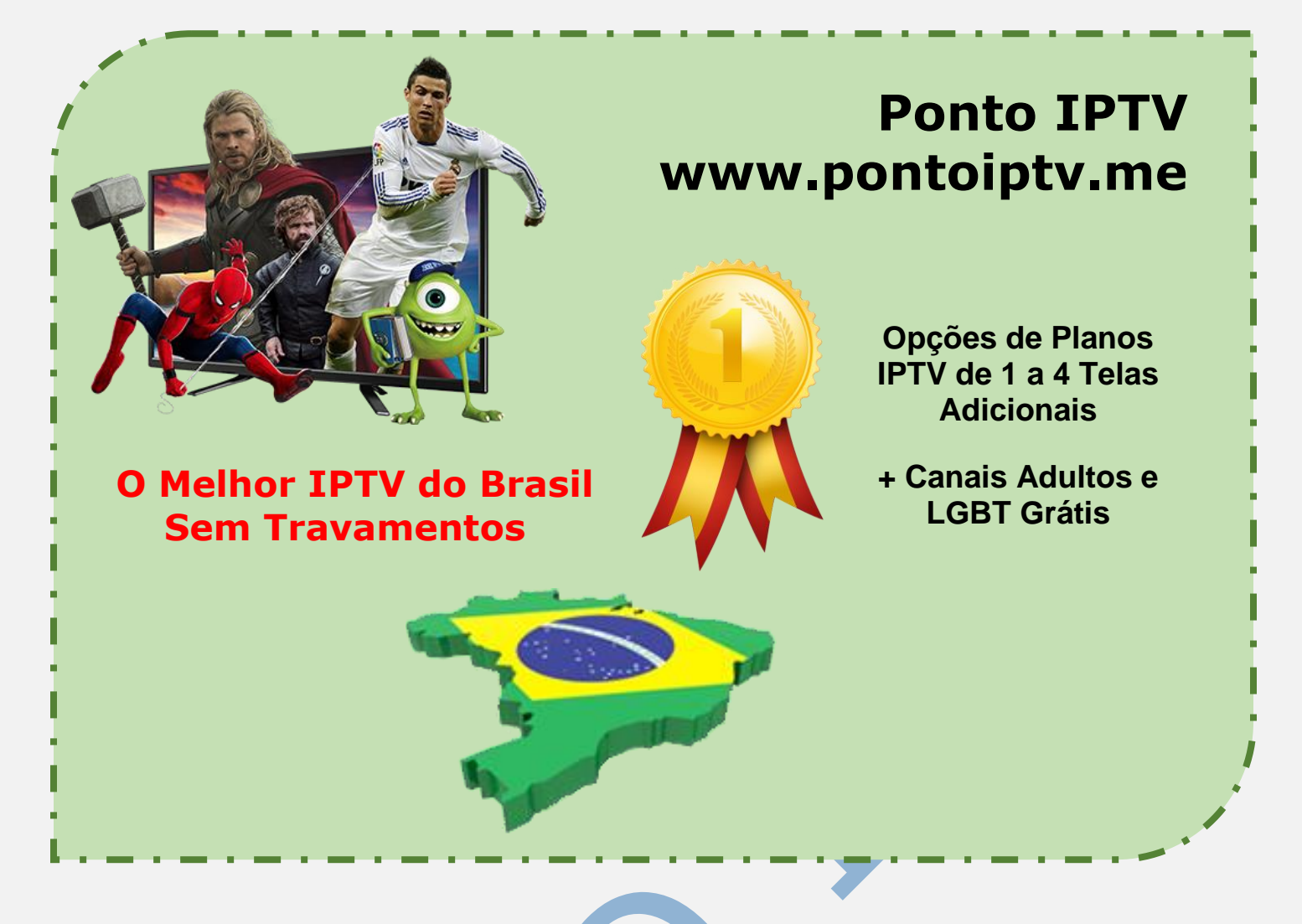

## MANUAL DE INSTALAÇÃO E CONFIGURAÇÃO DO <u>KODI</u> NO SISTEMA OPERACIONAL WINDOWS

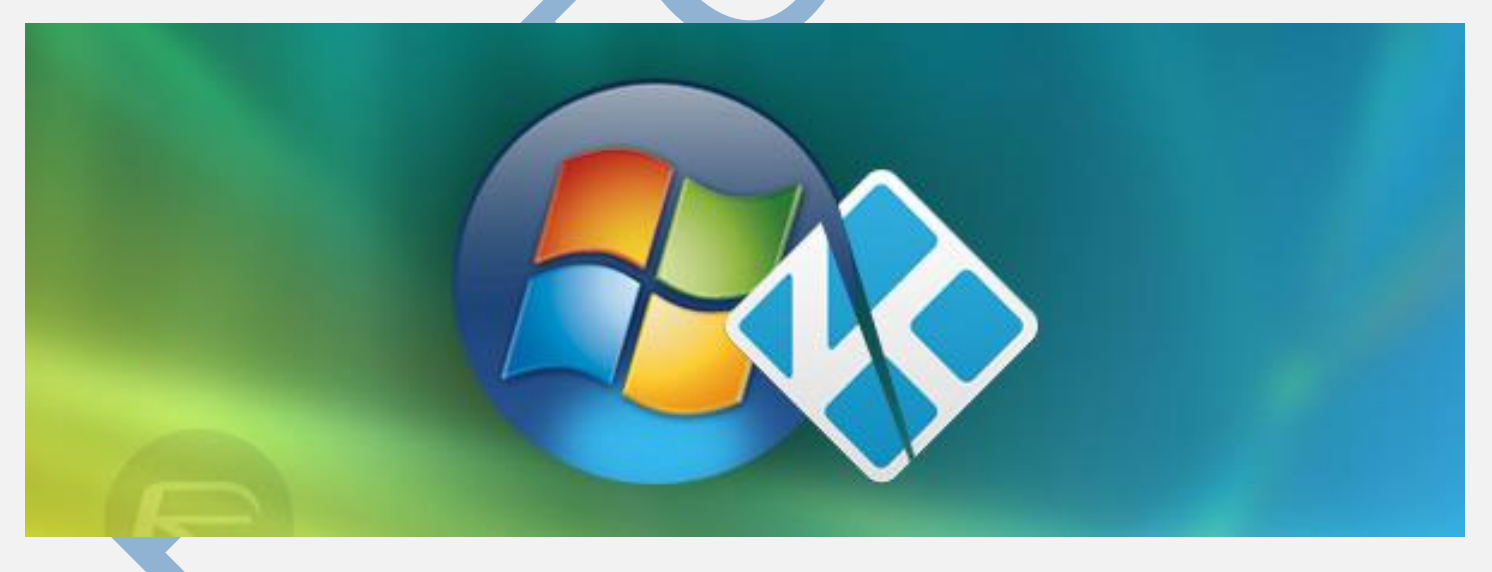

O centro de mídia Kodi®, anteriormente conhecido como XBMC <sup>™</sup> Media Center, é um reprodutor multimídia e plataforma de entretenimento multiplataforma de mídia livre e de código aberto para mídia digital para HTPCs (<u>Home theater PCs</u>). Ele usa uma interface de usuário de 10 pés projetada para ser um reprodutor de mídia para a sala de estar, usando um controle remoto como o dispositivo de entrada principal. Sua interface gráfica de usuário (**GUI**) permite ao usuário navegar e visualizar vídeos, fotos, podcasts e músicas a partir de um disco rígido, disco óptico, rede local e internet usando apenas alguns botões.

## CONFIGURAÇÃO DO KODI NO SEU COMPUTADOR:

Vamos mostrar pra você neste tutorial o passo a passo das configurações do KODI para você assistir toda à programação da nossa lista IPTV, tudo isso no seu computador com sistema operacional Windows.

**1).** O primeiro passo antes de mais nada é realizar o download do **KODI**. Se você estiver com dúvida para realizar o download e instalação do **KODI** temos um tutorial em nosso site para te ajudar.

 Depois de baixar e instalar, vá até a tela inicial do KODI e clique na ENGRENAGEM (configuração), localizada no canto superior esquerdo.

![](_page_1_Picture_4.jpeg)

Como o KODI está em inglês, vamos deixa-lo em português para ficar mais fácil.
Então abrindo a parte do sistema clique em (Interface Settings) e depois vá até a aba (Regional).

![](_page_1_Picture_6.jpeg)

## Nesta tela clique em (**Language**) "**Linguagem**" e selecione o idioma "<u>Portugueses</u> (**Brazil**)". Feito isso é só voltar para a tela inicial do sistema.

| Skin        | ta                              | ndnade                            |  |  |
|-------------|---------------------------------|-----------------------------------|--|--|
|             | Language                        | English                           |  |  |
| Regional    | Character set                   | Default                           |  |  |
| Screensaver | Keyboard layouts                | English QWERTY                    |  |  |
| Master lock | Unit                            | Unit Formats                      |  |  |
| Othor       | Region default format           | USA (12h)                         |  |  |
| other       | Short date format               | Regional (05/07/2017)             |  |  |
|             | Long date format                | Regional (Sunday, May 7, 2017)    |  |  |
|             | Time format                     | Regional (6:23:25 PM (h:mm:ss xx) |  |  |
|             | Use 12 / 24-hour format         | Regional (12-hour clock           |  |  |
|             | Temperature unit                | Regional (°F                      |  |  |
|             | Speed unit                      | Regional (mp                      |  |  |
|             | Reset above settings to default |                                   |  |  |
| Languag     | es                              | <b>*</b>                          |  |  |
| Persian     |                                 | Cancel                            |  |  |
| Persian (I  | ran)                            |                                   |  |  |
| Polish      |                                 |                                   |  |  |
| Portugue    | se                              |                                   |  |  |
| Portugue    | se (Brazil)                     |                                   |  |  |

4). Voltando para a tela inicial de sistema, clique em (Ajustes de sistema) e no canto inferior esquerdo na (Engrenagem com padrão) aperte até ficar no modo Expert e depois selecione (Add-ons) e habilite a opção Fontes Desconhecidas.

![](_page_2_Figure_3.jpeg)

| Ajustes / Sistema |                                       | 18:31                                 |  |  |
|-------------------|---------------------------------------|---------------------------------------|--|--|
| کر<br>Tela        | Geral                                 |                                       |  |  |
| Тена              | Atualizações                          | Instalar atualizações automaticamente |  |  |
| Áudio             | Mostrar notificações                  | 0                                     |  |  |
| Entrada           | Gerenciar dependências                |                                       |  |  |
| Acesso internet   | Add-ons sendo executados              |                                       |  |  |
|                   | Fontes desconhecidas                  |                                       |  |  |
| Gerenciar Energia | Redefinir ajustes acima para o padrão |                                       |  |  |
| Add-ons           |                                       |                                       |  |  |
| Registro          |                                       |                                       |  |  |
|                   |                                       |                                       |  |  |
|                   |                                       |                                       |  |  |
|                   |                                       |                                       |  |  |
|                   |                                       |                                       |  |  |
|                   |                                       |                                       |  |  |
| Expert            |                                       |                                       |  |  |

**5).** Na mesma tela de Add-ons selecione a opção (**Add-ons sendo executados**), clique nos dois pontinhos (..) e vá em "**Meus Add-ons**".

| Ajustes / Sistema                            |                                       | 18:31                                 |  |
|----------------------------------------------|---------------------------------------|---------------------------------------|--|
| 5                                            |                                       |                                       |  |
| Tela                                         | Atualizacões                          | Instalar atualizações automaticamente |  |
| Áudio                                        | ,<br>Mostrar notificações             | Ö                                     |  |
| Entrada                                      | Gerenciar dependências                |                                       |  |
| Acesso internet                              | Add-ons sendo executados              |                                       |  |
|                                              | Fontes desconhecidas                  | O                                     |  |
| Gerenciar Energia                            | Redefinir ajustes acima para o padrão |                                       |  |
| Add-ons                                      |                                       |                                       |  |
| Add-ons / Add-ons s                          | endo executados                       | 10.00                                 |  |
| Add-ons / Navegad<br>ordenar por: Nome · 1/5 | or de complementos                    | 18:39                                 |  |
|                                              |                                       |                                       |  |
|                                              | Meus add-ons                          |                                       |  |
|                                              | Atualizados recentemente              |                                       |  |
|                                              | 📁 Instalar via repositório            |                                       |  |
|                                              | Instalar a partir de um arguivo ZIP   |                                       |  |
|                                              | Buscar                                |                                       |  |
|                                              |                                       |                                       |  |

 6). Aperte na opção de (Clientes de PVR) e depois arraste para cima até aparecer (<u>PVR IPTV Simple Client</u>) e clique nessa opção.

![](_page_4_Picture_1.jpeg)

## 7). Nesta tela vá em (Configurar) e na aba geral clique em (URL para lista de reprodução M3U)

| Repositório: Desconhecido | Add<br>http<br>O cli<br>tran<br>rådi        | on de PVR no F<br>is://github.com<br>iente de PVR IP<br>ismissão de TV<br>os e, ainda, sup | <b>Kodi com suporte a</b><br><b>/afedchin/Kodi-ad</b><br>TV Simple Client o<br>ao vivo de fontes r<br>porte a guia de pro | a IPTV.<br>don-iptvsimple/v<br>ferece suporte p<br>nulticast/unicast,<br>ogramação eletrô | <b>riki/IPTV-Simple-Hc</b><br>ara listas m3u,<br>transmissão de<br>nico - EPG. |
|---------------------------|---------------------------------------------|--------------------------------------------------------------------------------------------|----------------------------------------------------------------------------------------------------|-------------------------------------------------------------------------------------------|--------------------------------------------------------------------------------|
| executar                  | <b>수하</b><br>Configurar                     | <b>Č</b><br>Atualizar                                                                      | CO<br>Auto-atualizar                                                                                                    | <b>⊘</b><br>Ativar                                                                        | Desinstalar                                                                    |
| Ajustes - PVR IPTV Sim    | ple Client                                  |                                                                                            |                                                                                                    |                                                                                           | *                                                                              |
| Geral                     |                                             |                                                                                            |                                                                                                    |                                                                                           | ок                                                                             |
| Configurações de EPG      | Local Caminho remoto (endereço de Internet) |                                                                                            |                                                                                                    | e Internet) 🛛 🗸 🗸                                                                         | Cancelar                                                                       |
|                           | URL para lista de reprodução M3U            |                                                                                            |                                                                                                    | Padrões                                                                                   |                                                                                |
| Logotipos dos canais      | Armazenar m3                                | Armazenar m3u em cache localmente                                                          |                                                                                                    |                                                                                           | )                                                                              |
|                           | Numeração do                                | os canais inicia e                                                                         | m                                                                                                    |                                                                                           |                                                                                |

**AVISO IMPORTANTE:** você deve preencher esse campo com o <u>link da lista IPTV</u> que foi lhe enviada para seu email após a compra.

**8).** Depois de preencher com o link clique em *OK* e em seguida clique no botão (*ATIVAR*). Feito isso volte para a tela inicial do **KODI**.

![](_page_5_Picture_2.jpeg)

**9).** Voltando para a tela inicial selecione a opção de **(TV)** e veja todos os seus canais.

![](_page_5_Picture_4.jpeg)

Após essas configurações o **KODI** está configurado em seu computador. Precisando de mais informações entre em contato com nosso suporte, para podermos Ihe orientar como conectar outros dispositivos com nossa <u>lista IPTV</u>.